Для того, чтобы войти в личный кабинет студента необходимо нажать на кнопку «Вход для студентов»

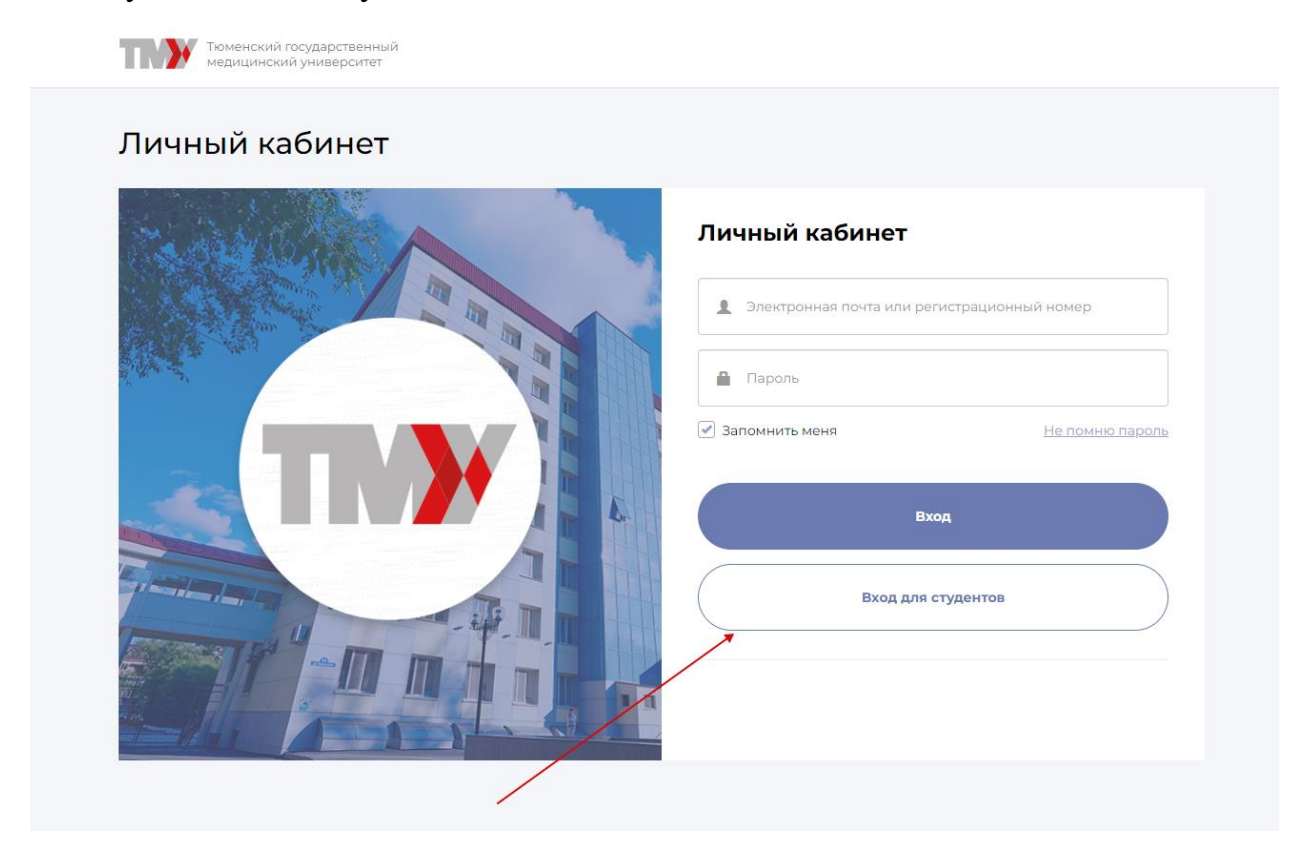

После этого открывается форма ввода логина и пароля

| Microsoft          |                   |   |
|--------------------|-------------------|---|
| Войти              |                   |   |
| Электронная почта, | телефон или Skype |   |
|                    | Далее             | 2 |
| 🔍 Параметры в:     | хода              |   |

Указываем логин и пароль, который вы получили в студенческом офисе. При первом входе в личный кабинет система попросит сменить пароль

|                              | @edu.tyumsmu.ru                                                               |
|------------------------------|-------------------------------------------------------------------------------|
| Смен                         | ите пароль                                                                    |
| Требуето<br>первый<br>истек. | ся сменить пароль, так как это ваш<br>вход в систему или срок действия пароля |
|                              |                                                                               |
| Текущий                      | й пароль                                                                      |
| Текущий<br>Новый г           | й пароль<br>пароль                                                            |

Далее у вас запросят согласие на использование вашей учетной записи для авторизации в личном кабинете. Необходимо нажать кнопку «Принять».

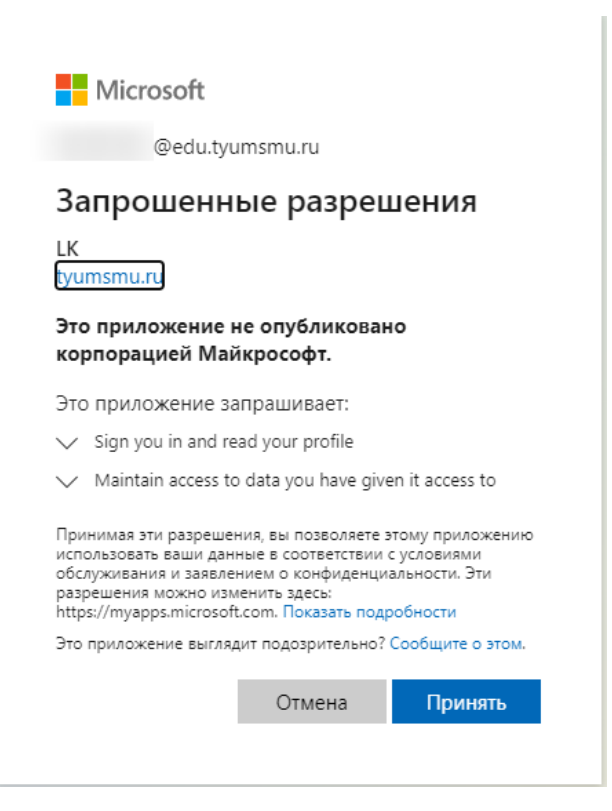

| Тюменский государственни медицинский университет                                                               | ий                                    | 0                                     | ¢<br>¢                                |  |  |
|----------------------------------------------------------------------------------------------------|---------------------------------------|---------------------------------------|---------------------------------------|--|--|
| Добро пожаловать в Личный кабинет студента. E-mail с информацией о пользователе был отправлен на вашу почту. × |                                       |                                       |                                       |  |  |
| Запись на курсы по выбору                                                                                      | С С С С С С С С С С С С С С С С С С С | <b>Б</b><br>Б<br>Мое портфолио        | ————————————————————————————————————— |  |  |
| Опросы                                                                                                    | Расписание                            | Результаты освоения<br>программы      | ご<br>ご<br>Список приказов             |  |  |
| Стипендии и прочие выплаты                                                                                     | Успеваемость                          | ў<br>Учебно-методические<br>материалы | Учебные планы                         |  |  |
| Форум                                                                                                    |                                       |                                       |                                       |  |  |

И у вас открывается личный кабинет. Если вы забыли пароль от личного кабинета, то для его восстановления следует обратиться в Студенческий офис.